# 五、硬件端

### 5.1、注册

### 5.1.1、H323 终端注册

勾选【启用 H.323】,输入【H.323 名称】及【H.323 分机】,选择使用网闸为【指 定】,输入【用户名及密码】,再输入【主网闸 IP 地址】,然后点击【保存】按钮,即可。

#### 查看该终端用户信息可通过以下两种方式

方式一: 通过管理员会管查看

#### 1、登录管理员会管>通讯录>终端管理>选择终端>进入终端详情页

|                      |                 | 启用 IP H.323:               | V                   |
|----------------------|-----------------|----------------------------|---------------------|
| 终端名称:                | 测试H323终端        | 注册状态:                      | 已注册                 |
| 四日内,                 |                 | H.323 名称: -                | h323@domain.com     |
| 登录名:                 | h323@domain.com | H.323 <u>分机 (E.164);</u> — | 80031760            |
| 用户号:                 | 80031760        | 使用网闸:                      | 指定                  |
| 协议:                  | H323            | 需要验证:                      | <u>.</u>            |
| 呼叫地址:                | 未设置             | 用户名:                       | h323@domain.com     |
| 新屋城门・                | 45 井山 2月2番      | 输入密码:                      |                     |
| <i>1711</i> ₩6pP1 J• | あたガリアルル世        | 当前网闸 IP 地址:                | 120.132.87.102:1719 |
| 状态:                  | 启用              | 主网闸 IP 地址: ,               | gk.domain.com       |
| 在线状态:                | 不在线,该账号尚无终端登录历史 |                            |                     |
|                      | 2、 i            | p地址可查看会                    | 管网址<br>fmgr/i       |

方式二:通过该终端用户会管查看

## 1、H323用户信息:登录该终端用户管理>进入首页>用户信息展示

|                      | 启用 IP H.323:               | ✓                             |    |    |
|----------------------|----------------------------|-------------------------------|----|----|
| 局号: 800              | 注册状态:                      | 已注册                           |    |    |
| 域名: domain.com       | H.323 名称-                  | h323@domain.com               |    |    |
| 登录名: h323@domain.com | H.323 分机 (E. <u>164)</u> - | 80031760                      |    |    |
| 用户号: 80031760        | 使用网闸:                      | 指定                            |    | ~  |
| 上次登录IP:              | 需要验证:                      | V                             |    |    |
| 上次登录的时间:             | 用户名:                       | h323@domain.com               |    |    |
|                      | 输入密码:                      |                               |    |    |
|                      | 当前网闸 IP 地址:                | 120.132.87.102:1719           |    |    |
|                      | 主网闸 IP 地址:                 | gk.domain.com                 |    |    |
|                      |                            | ·                             |    |    |
|                      | /                          |                               | 恢复 | 保存 |
| 2、                   | ip地址可查看会                   | <mark>≿管网址</mark><br>onfmgr/i |    |    |

## 5.1.2、SIP 终端注册

勾选【启用 SIP 呼叫】、【SIP 注册】, 输入【SIP 代理服务器】、【SIP 域】及【用户 名及密码】点击【确定】按钮,即可。

#### 查看该终端用户信息可通过以下两种方式

方式一:通过管理员会管查看

#### 1、SIP代理服务器:查看会管访问地址

| https:/ | /domain.com/confmgr/#/home   |       |          |            |    |
|---------|------------------------------|-------|----------|------------|----|
|         |                              | │     | SIP 呼叫   |            |    |
| 终端名称: 派 | <sup>widsupg端</sup> SIP域: 域名 | SIP-3 | ±₩       |            |    |
| 登录名: s  | ip@domain.com                | SI    | P 代理服务器: | domain.com |    |
| 用户号: 8  | 0031761                      | SI    | P 域:     | domain.com |    |
| 3, SIPF | 用户名、验证名称                     | -9    | 9 田户名:   | sip        |    |
| WAX: S  |                              | 验     | 证名称:     | sip        |    |
| 呼叫地址: # | <del>、</del> 设置              | 密     | 码:       | •••••      |    |
| 所属部门: 🍍 | <b>索荆视</b> 通                 | 传输协议: | ТСР      |            |    |
| 状态: 启   | 自用                           |       |          |            |    |
| 在线状态: 7 | 下在线,该账号尚无终端登录历史              |       |          |            |    |
|         |                              |       |          | 取消         | 确定 |

方式二:通过该终端用户会管查看

### 1、SIP代理服务器:查看会管访问地址

| https://domain.com/confmgr/#/home<br>局号:800 2、SIP域:域名<br>域名:domain.com       | ✓ 启用 SIP 呼叫 ✓ SIP 注册                             |                                        |   |
|------------------------------------------------------------------------------|--------------------------------------------------|----------------------------------------|---|
| 登录名: sippdomain.com<br>用户号: 80031761<br>3、SIP用户名、验证名称<br>上次登录IP:<br>上次登录的时间: | SIP 代理服务器:<br>SIP 域:<br>SIP 用户名:<br>验证名称:<br>密码: | domain.com<br>domain.com<br>sip<br>sip |   |
|                                                                              | 传输协议: TCP                                        | 取消 确                                   | 淀 |

## 5.2、加入会议

## 5.2.1、已注册账号加入会议

点击【拨打电话】>【手动拨号】>【输入会议号码】>点击【呼叫】,即可。

| ▶ 捜索   | 拨打电话   | 快速拨号 编 | · 量 最近通       | 话                  更多            |
|--------|--------|--------|---------------|----------------------------------|
| 拨打电话   | ▶ 联系人  |        |               | 2809**111111                     |
|        | ▼ 手动拨号 |        |               | 26900**9999                      |
| 系统     | 800000 |        |               | 25358                            |
| 管理收藏夹  | 800000 |        |               | 25358                            |
|        | а≝ан   |        |               | 25358                            |
| ▶ 管理设置 | 视频     |        |               |                                  |
| ▶ 诊断   | 自动     |        | 支持文           |                                  |
|        | 自动 👻   |        | 如需配           | 置和使用系统的更多信息,请访                   |
| ▶ 实用程序 | 会议密码:  |        | 问 supp<br>系统的 | port.polycom.com 并导航到您的<br>相应页面。 |
|        |        |        | suppor        | t.polycom.com                    |

### 5.2.2、未注册账号加入会议

| 8000000@domain.com 😢 |               |           | domain.com##8000000 🛞 |              |           |
|----------------------|---------------|-----------|-----------------------|--------------|-----------|
| 1                    | 2<br>ABC      | 3<br>DEF  | 1                     | 2<br>ABC     | 3<br>DEF  |
| <b>4</b><br>         | 5<br>         | 6<br>     | <b>4</b><br>          | 5<br>        | 6<br>6    |
| 7<br>PQRS            | 8<br>         | 9<br>wxyz | 7<br>PQRS             | 8<br>TUV     | 9<br>wxyz |
| ·                    | <b>0</b><br>+ | #         | ·                     | <b>0</b><br> | #         |
|                      | 呼叫            |           |                       | 呼叫           |           |

(未注册 SIP 终端加入会议)

(未注册 H323 终端加入会议)

未注册 SIP 终端加入会议, 输入"会议号码@服务器地址"; 未注册 H323 终端加入会议, 输 入"服务器地址##会议号码

| 0000**1         | 234@domain | .com 🛞   |  |  |  |
|-----------------|------------|----------|--|--|--|
| 1               | 2<br>ABC   | 3<br>DEF |  |  |  |
| <b>4</b><br>GHI | 5<br>      | 6<br>    |  |  |  |
| 7<br>PQRS       | 8<br>TUV   | 9<br>    |  |  |  |
|                 | 0<br>      | #        |  |  |  |
| 呼叫              |            |          |  |  |  |

(有入会密码的会议呼叫)

注:会议设置入会密码时,

未注册 SIP 终端加入会议, 输入"会议号码\*\*入会密码@服务器地址"; 未注册 H323 终端加入会议, 输入"会议号码\*\*入会密码@服务器地址"